# NZM-XATS-CSOFT Software for NZM-XATS-C... Automatic Transfer Switch-Controllers

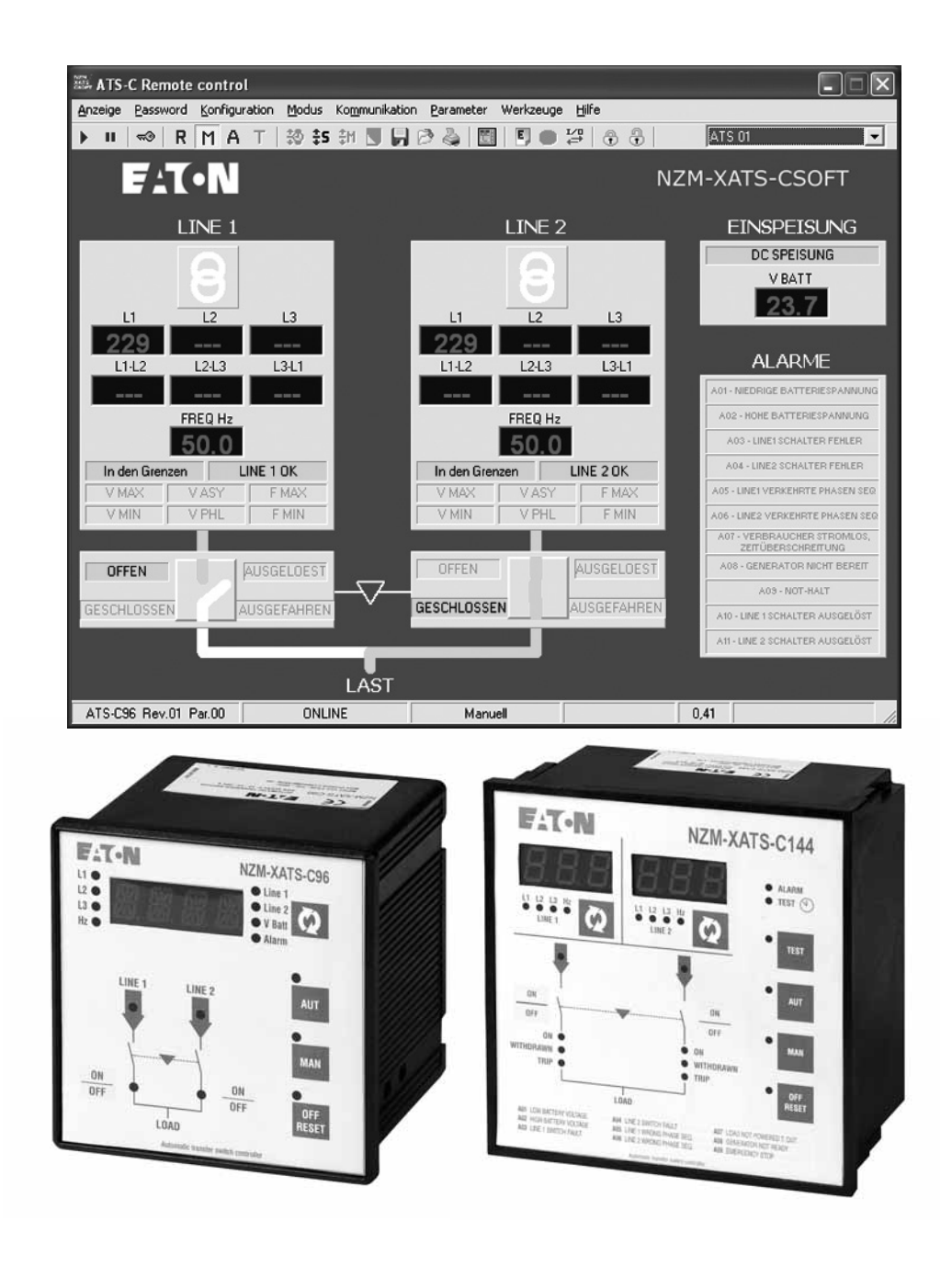

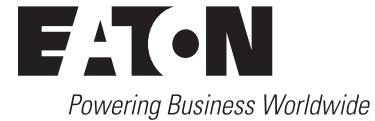

All brand and product names are trademarks or registered trademarks of the owner concerned.

Emergency On Call Service Please call your local representative: <u>http://www.eaton.eu/aftersales</u> or Hotline of the After Sales Service: +49 (0) 180 5 223822 (de, en) <u>AfterSalesEGBonn@eaton.com</u>

#### **Original Operating Instructions**

The German-language edition of this document is the original operating manual.

#### Translation of the original operating manual

All editions of this document other than those in German language are translations of the original German manual.

1<sup>st</sup> published 2011, edition date 01/12 2<sup>nd</sup> edition 2014, publication date 04/14 See revision protocol in the "About this manual" chapter © 2011 by Eaton Industries GmbH, 53105 Bonn

Production: DHW Translation: globaldocs GmbH

All rights reserved, including those of the translation.

No part of this manual may be reproduced in any form (printed, photocopy, microfilm or any other process) or processed, duplicated or distributed by means of electronic systems without written permission of Eaton Industries GmbH, Bonn.

Subject to alteration without notice.

Printed on bleached cellulose. 100 % free from chlorine and acid.

# Contents

| 0                                            | About This Manual                                                                                                | 3                          |
|----------------------------------------------|----------------------------------------------------------------------------------------------------|----------------------------|
| 0.1                                          | Target group                                                                                                    | 3                          |
| 0.2                                          | List of revisions                                                                                                | 3                          |
| 0.3                                          | Exclusion of liability                                                                                           | 3                          |
| 0.4                                          | Device designation                                                                                               | 3                          |
| 0.5                                          | Writing conventions                                                                                              | 4                          |
| 1                                            | General                                                                                                    | 5                          |
| 1.1                                          | Introduction                                                                                                    | 5                          |
| 1.2                                          | Minimum PC requirements                                                                                          | 5                          |
| 1.3                                          | Installation (Windows 7)                                                                                         | 6                          |
| 1.4                                          | Activation of the PC - ATS-C connection                                                                          | 7                          |
| 1.5                                          | RS232 direct connection or via USB interface                                                                     | 7                          |
| 1.6                                          | RS485 connection (only ATS-C144)                                                                                 | 7                          |
| 1.7                                          | Connection via a modem (only ATS-C 144)                                                                          | 8                          |
| 1.8                                          | Main window                                                                                                    | 9                          |
| 1.9<br>1.9.1<br>1.9.2<br>1.9.3               | System configuration<br>General configuration options<br>ATS-C144 setting options<br>Modem configuration options | 11<br>11<br>12<br>12       |
| 1.10<br>1.10.1<br>1.10.2                     | Password<br>Password entry<br>Changing a password                                                                | 14<br>14<br>14             |
| 1.11                                         | Real-time clock setting (only ATS-C144)                                                                          | 14                         |
| 1.12                                         | Viewing and changing device settings                                                                             | 15                         |
| 1.13                                         | Online programming                                                                                               | 15                         |
| 1.14                                         | Offline programming                                                                                              | 16                         |
| 1.15                                         | Parameter files                                                                                                  | 16                         |
| 1.16                                         | Setup menu                                                                                                    | 17                         |
| 1.17                                         | Modem settings (only ATS-C144)                                                                                   | 18                         |
| 1.18<br>1.18.1<br>1.18.2<br>1.18.3<br>1.18.4 | View menu<br>Operating panel.<br>Event log<br>Statistics data (only ATS-C144)<br>Inputs/outputs                  | 19<br>19<br>20<br>21<br>22 |
| 1.19                                         | Keypad lock function                                                                                             | 22                         |

| 2     | Remote control via modem (only ATS-C144) | 23 |
|-------|------------------------------------------|----|
| 2.1   | Connection via standard modem            | 23 |
| 2.1.1 | Troubleshooting                          | 25 |
| 2.2   | Connection via a GSM modem               | 26 |
| 2.2.1 | Troubleshooting                          | 28 |
| 3     | Commands via SMS message (only ATS-C144) | 29 |

# **0 About This Manual**

This manual describes the installation, programming and commissioning of the NZM-XATS-CSOFT software.

The current edition of this manual in other languages can be obtained from the Internet: www.eaton.com/moeller/support.

### 0.1 Target group

NZM-XATS-C... Automatic Transfer Switch-Controllers must be fitted and connected only by qualified electricians or persons familiar with electrical installation.

## 0.2 List of revisions

| Edition date | Page | Key word                 | New | Modifi-<br>cation | Deleted |
|--------------|------|--------------------------|-----|-------------------|---------|
| 04/14        | 6    | Installation (Windows 7) |     | 1                 |         |
| 09/11        |      | First edition            |     |                   |         |

#### 0.3 Exclusion of liability

In the event of improper use the manufacturer accepts no liability for the device's electrical safety.

The products described in this document are subject to change. The descriptions and data in the catalog are therefore not binding.

#### 0.4 Device designation

The following terms are used for the device types if the description applies to all these types:

- ATS-C96: NZM-XATS-C96
- ATS-144: NZM-XATS-C144
- ATS-C: NZM-XATS-C96 und NZM-XATS-C144

## 0 About This Manual

0.5 Writing conventions

## 0.5 Writing conventions

The symbols used in this manual have the following meanings:

▶ indicates actions to be taken.

#### NOTICE

Warns about the possibility of material damage.

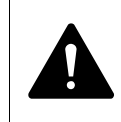

## CAUTION

Warns of the possibility of hazardous situations that may possibly cause injury.

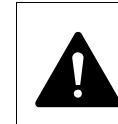

## WARNING

Warns of the possibility of hazardous situations that could result in serious injury or even death.

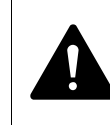

#### DANGER

Warns of hazardous situations that result in serious injury or death.

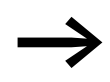

Draws your attention to interesting tips and supplementary information.

For greater clarity, the name of the current chapter is shown in the 1st header line and the name of the current section in the 2nd header line.

## **1.1 Introduction**

The NZM-XATS-CSOFT software enables you to control and parameterize one or several ATS-C net Automatic Transfer Switch-Controllers if these are connected to a PC via an RS232 interface or a serial RS485 bus (only ATS-C144).

The software can be used for commissioning the control device, troubleshooting and continuous monitoring.

A detailed description of the parameters and the possible setting operations of the net Automatic Transfer Switch-Controllers is provided in the relevant manual provided as a PDF file on the installation CD.

NZM-XATS-C96: MN01219004Z NZM-XATS-C144: MN01219005Z

The software provides the following functions:

- Graphical display of all ATS-C measurements
- Access to the Setup menus
- Access to the real-time clock (only ATS-C144)
- Access to statistics data (only ATS-C144)
- Saving, loading and printing of parameter settings
- Display of a virtual front panel of an ATS-C with functional buttons
- Switching between operating modes
- Keypad lock function
- Display of the Event log, showing the most recent 100 events with date and time

### **1.2 Minimum PC requirements**

- Windows<sup>®</sup> 95/98/2000/XP/7 operating system
- Graphic card with 1024x768 resolution or higher
- A free RS232 serial interface (COM) or USB interface
- 64 MB working memory
- Pentium<sup>®</sup> class processor or higher
- CD-ROM drive for installation

1.3 Installation (Windows 7)

### 1.3 Installation (Windows 7)

To install the software, you need a PC with the operating system already installed and running and the installation CD. You should also have at least a basic knowledge of the PC and be familiar with Windows<sup>®</sup> operating system commands.

Close all running programs.

- 1. Please insert the CD into the drive.
- 2. Right-click on the nzmxatscsoft\_setup\_[...].exe file on your installation CD.
- 3. Click on **Properties** and then open the **Compatibility** tab.
- 4. Enable the two check boxes shown (see screenshot) and confirm by clicking **OK**.

| 🕵 Eigenschaften von nzmxatscsoft_setup_1.6.4.exe                                                                                                    |
|----------------------------------------------------------------------------------------------------|
| Algemein Kompatibilität Details                                                                                                    |
| Falls dieses Programm Probleme verursacht, wählen Sie den<br>Kompatibilitätsmodus, der mit der früheren Windows- Version<br>übereinstimmt, unter der das Programm richtig funktionierte.<br>Hilfe beim Auswählen der Einstellungen |
| Kompatibilitätsmodus                                                                                                    |
| Programm im Kompatibilitätsmodus ausführen für:                                                                                                    |
| Windows XP (Service Pack 3)                                                                                                    |
| David series                                                                                                    |
| enstelungen                                                                                                    |
| Mit 256 Farben ausführen                                                                                                    |
| In Bildschirmauflösung 640 x 480 ausführen                                                                                                    |
| Visuelle Designs deaktivieren                                                                                                    |
| Desktopgestaltung deaktivieren                                                                                                    |
| Skallerung bei hohem DPI-Wert deaktivieren                                                                                                    |
| Basechtsgungsstufe                                                                                                    |
| Programm als Administrator ausführen                                                                                                    |
| Prostelungen für alle Benutzer ändern                                                                                                    |
| OK Abbrechen Übernehmen                                                                                                    |

Figure 1: Tab "Compatibilitity"

- 5. Start the installation process by double-clicking on the nzmxatscsoft\_setup\_[...].exe.
- 6. If a previous installation is already present on the hard drive, then the installation program will automatically start a procedure to remove the older revision. After this the installation process will start.
- 7. In the window that appears, enter the name of the directory in which you wish to install the program or confirm the default directory proposed.
- 8. Follow the instructions on screen up to the end of installation.
- 9. Restart the PC.
- 10. Once the installation process is complete, right-click on the program's icon.

- 11. Click on **Properties** and then open the **Compatibility** tab.
- 12. Enable the two check boxes shown (see screenshot) and confirm by clicking **OK**.

| Sicherheit                                                                                              | Details                                                                                               | Vorgängerversionen                                                               |  |  |
|----------------------------------------------------------------------------------------------------|----------------------------------------------------------------------------------------------------|----------------------------------------------------------------------------------|--|--|
| Algemein                                                                                                | Verknüpfung                                                                                           | Kompatibilität                                                                   |  |  |
| als deses Progra<br>compatibilitätsmodu<br>bereinstimmt, unte<br>filife beim Auswi<br>Kompatibilitätsmö | mm Probleme verursa<br>us, der mt der frühere<br>r der das Programm ri<br>ählen der Einstellum<br>dus | cht, wählen Sie den<br>h Windows- Version<br>chtig funktionierte.<br>g <u>en</u> |  |  |
| V Programm im                                                                                           | n Kompatibilitätsmodu:                                                                                | ausführen für:                                                                   |  |  |
| Windows XP (S                                                                                           | Service Pack 3)                                                                                       | · /                                                                              |  |  |
|                                                                                                    |                                                                                                    |                                                                                  |  |  |
| Einstellungen                                                                                           |                                                                                                    |                                                                                  |  |  |
| Mt 256 Farben ausführen                                                                                 |                                                                                                    |                                                                                  |  |  |
| In Bildschimauflösung 640 x 480 ausführen                                                               |                                                                                                    |                                                                                  |  |  |
| Vsuelle Designs deaktivieren                                                                            |                                                                                                    |                                                                                  |  |  |
| Derktonnertalt on deal-fivieren                                                                         |                                                                                                    |                                                                                  |  |  |
| Colorana bai baban DDI Wat desitivana                                                                   |                                                                                                    |                                                                                  |  |  |
| <ul> <li>availating b</li> </ul>                                                                        | A TOTOL OF PRESS                                                                                      |                                                                                  |  |  |
| Bester frigungsstufe                                                                                    |                                                                                                    |                                                                                  |  |  |
|                                                                                                    |                                                                                                    |                                                                                  |  |  |
| 😵 Einstellungen für alle Benutzer ändem                                                                 |                                                                                                    |                                                                                  |  |  |
|                                                                                                    |                                                                                                    | 11.                                                                              |  |  |

Figure 2: Tab "Compatibilitity"

## 1.4 Activation of the PC - ATS-C connection

To operate the remote control program, it is essential that the PC and ATS-C can communicate via serial interface.

The connection can be implemented in different ways, since the ATS-C144 is provided with two independent serial interfaces:

## 1.5 RS232 direct connection or via USB interface

- Connect the ATS-C and PC via a 51C2 cable.
- Can be used for fast connection for commissioning or maintenance.
- Only one device can be connected.

## 1.6 RS485 connection (only ATS-C144)

- Connect the RS-232/RS485 converter to the PC using a 51C4 cable.
- ► Connect all RS485 interfaces in parallel via the twisted pair cable to an interface converter, → Figure 3, page 8. Make sure the polarity is correct (A and B terminals). The interface converter must be insulated and have an automatic enable line control circuit.

- 1.7 Connection via a modem (only ATS-C 144)
  - In case you have connected more than one device, from the front keyboard of each device, enter the Function setup and set one different RS485 serial address for each ATS-C, starting from address 01. Make sure that the Baud rate and parity settings match the RS485 setting.

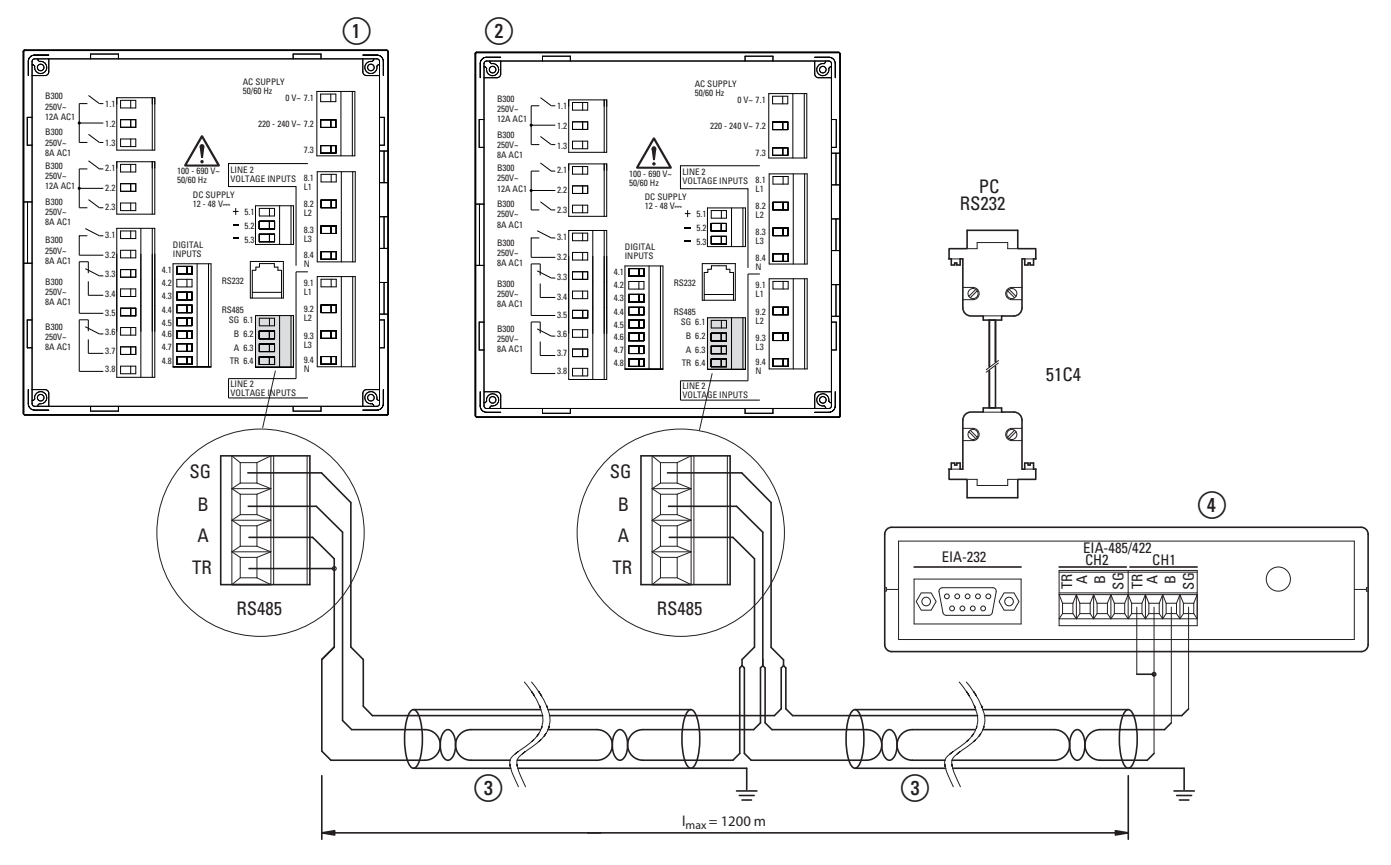

Figure 3: Connection RS485 interface

- ① NZM-XATS-C96 Number n, maximum 30
- (2) NZM-XATS-C96 Number 1
- (3) Connection cable "Twisted Pair", max. 1200 m long
- (4) Controlling unit, e.g. computer

## 1.7 Connection via a modem (only ATS-C 144)

The remote control functionality makes it is also possible to achieve connection from a remote location using two modems. Modems can be of a standard type or GSM, and can be connected on the RS232 or RS485 port. See the I106IGB1002 document on the original CD for more details about modem connection.

When working with modems, both the PC software and the ATS-C must be set to work with the Modbus<sup>®</sup> protocol. See the Configuration Options chapter and the setup parameters in the operating manual of the ATS-C.

### 1.8 Main window

The main window displays all the various measurements returned by the device, providing a complete overview of the control device.

All the functions are accessible from the drop-down menus and those used most frequently are also shown on the toolbar. Some of these functions are blocked and can be accessed only after entering the user-definable password (after installation, the default password is EATON).

The main window contains the following displays:

- Voltage and frequency of the sources for line 1 and 2.
- Status of the switchgear
- ATS-C supply status
- Alarm status

The status bar at the bottom of the main screen shows the following information from left to right:

- Model and release of the internal firmware of the ATS-C connected
- Status of serial communication (ONLINE = active connection, OFFLINE = connection not active)
- ATS-C operating mode
- Alarm states
- Refresh rate
- Modem connection status (if used)

## 1 General 1.8 Main window

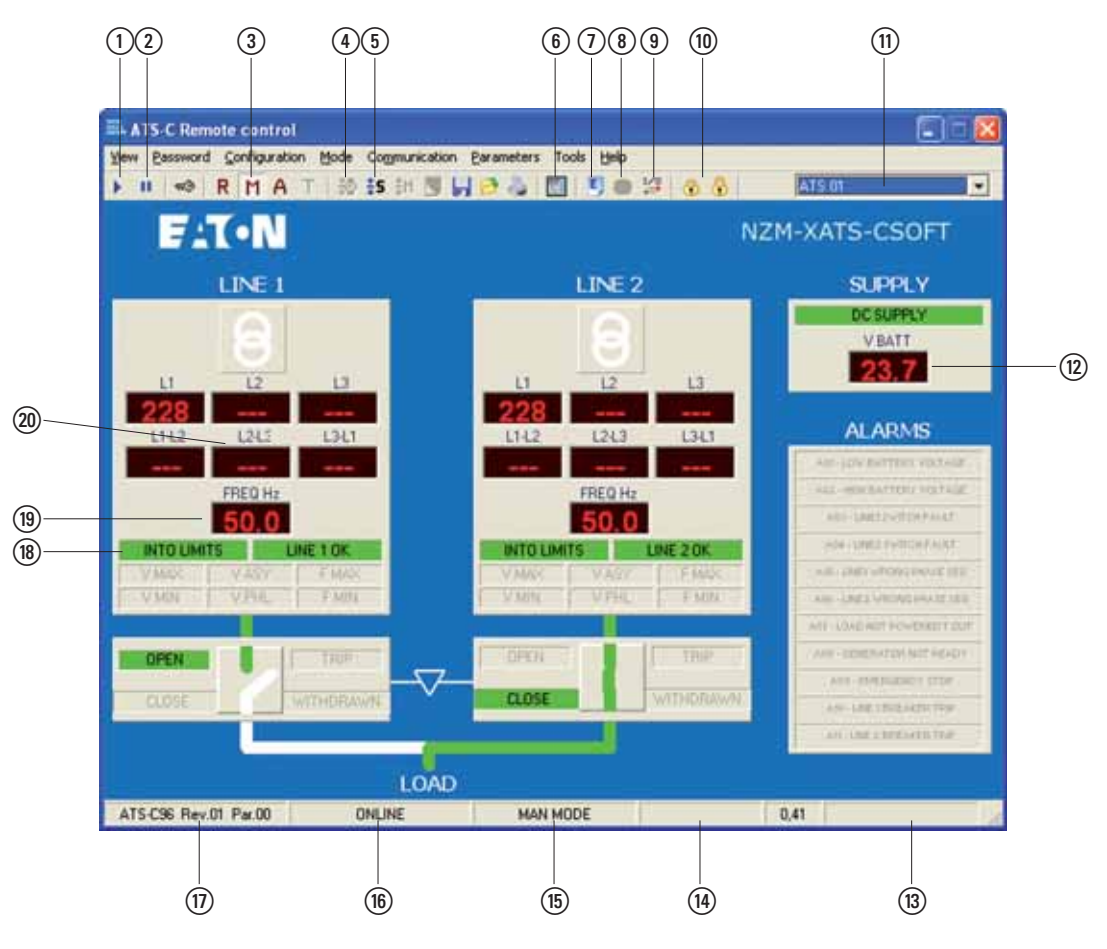

Figure 4: Main window

- ① Switches to ONLINE mode (Communication ON)
- (2) Switches to OFFLINE mode (Communication OFF)
- 3 Selects operation mode on the ATS-C
- (4) Real-time clock setting (only ATS-C144)
- (5) Accesses the setup menu programming
- 6 Shows a virtual front panel
- Opens Event log
- (8) Displays statistic data
- (9) Display of input/output status
- (10) Switches locking of the ATS-C keypad ON/OFF
- (1) Drop-down box to select the controller in RS485 multi-drop networks (only ATS-C 144)
- (12) Status of AC and DC power supply
- (13) Modem status (only ATS-C144)
- (14) Display of refresh rate
- (15) Current operating mode of the ATS-C
- (16) Status of the serial connection
- (17) ATS-C model and firmware version
- (18) Line status indication
- (19) Frequency reading
- (20) Voltage readings

#### **1.9 System configuration**

The password must be entered in order to access the configuration window. After the first installation, the default password is EATON (the user can change it later). Click on the Password menu, enter EATON and then confirm with OK.

Now, to open the configuration window click on Configuration  $\rightarrow$  Options.

The configuration phase is a very important step to correctly define the program operation. Particularly when several devices are connected, the user must ensure the correct setting of each ATS-C 114 connected to the network.

This section explains the settings in the configuration dialog in detail.

#### **1.9.1 General configuration options**

The General tab is used for general software settings. Note in particular the settings for the serial interface: enter here the PC interface used. When a PC is connected using the supplied USB adapter, the serial port must be defined and tested. The settings must match those of the ATS-C.

| Language            | Serial port settings                   |
|---------------------|----------------------------------------|
| English             | Port Speed<br>C COM1: C 1200 bos       |
| Raliano             | C COM2 C 2400 bps<br>C COM3 C 4900 bps |
| Francair            | COM4: 9600 bps     C 19200 bps         |
| Deutsch             | COM5. C 38400 bps                      |
| · · · · · ·         | C COM7:<br>C COM8: Parke               |
| Modern              | C COM9.  None C COM9.                  |
| Connection by modem | C COM10 C Odd                          |
| test                | C COM12                                |
|                     | C COM14                                |
|                     | C COM16                                |

Figure 5: System configuration

- (1) Software language selection
- (2) Settings of the PC serial interface
- (3) Set a tick if the connection is to be made using a modem. The direct connection is implemented via the Modbus RTU protocol, the modem connection via Modbus ASCII.

1.9 System configuration

## 1.9.2 ATS-C144 setting options

When using a RS485 multidrop network, it is necessary to specify how many ATS-C 144 are connected to the PC. Enter the total number of connected ATS-C 144 devices and give a name to each of them.

If one ATS-C144 is not to be accessed, it is possible to disable it using the dedicated checkbox.

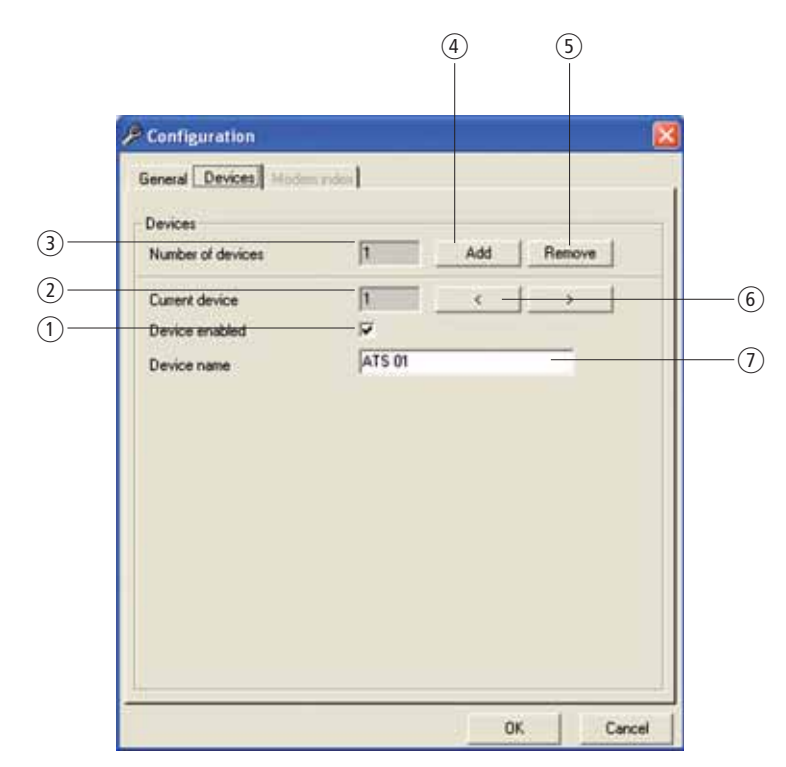

Figure 6: ATS-C144 setting options

- (1) Enables / disables the serial communication with the selected ATS-C144
- Selected ATS-C144
- ③ Total number of configured ATS-C144
- (4) Adds a new ATS-C144 to the network configuration
- (5) Removes the last ATS-C144 from the network configuration
- 6 Select previous/next ATS-C144
- ⑦ Description of the ATS-C144. It is used to identify the controller in the main page, data log, events and more.

### 1.9.3 Modem configuration options

If the software is configured for connecting via modem, it is possible to store a list of the various installations, i.e. a list of places where an ATS-C144 network with modem is installed. For each installation, the user can define a code, a name and the corresponding phone number of the modem on the field. This makes it possible to connect with a particular installation by dialling it directly from this list. For each installation you can define the number of connected ATS-C144 devices and define a start page to be loaded once connection has been established.

## 1 General 1.9 System configuration

| Configuration   |           |              |                                          |  |
|-----------------|-----------|--------------|------------------------------------------|--|
| Modem index     | om notkij |              |                                          |  |
| Code            | 33        |              |                                          |  |
| Description     | 1         |              |                                          |  |
| Phone number    | 1         |              |                                          |  |
|                 |           |              |                                          |  |
| New 1 3.5       | Remove    | Update       |                                          |  |
|                 |           |              | 1.1.1.1.1.1.1.1.1.1.1.1.1.1.1.1.1.1.1.1. |  |
| Code Desc       |           | Tel          |                                          |  |
| Code Desc       |           | Tel          |                                          |  |
| Code [Desc      |           | Tel<br>15555 |                                          |  |
| Code Desc       |           | Tel          |                                          |  |
| Code Desc       |           | Tel          |                                          |  |
| Code Desc<br>33 |           | Tel          |                                          |  |
| Code Desc       |           | Tel          |                                          |  |
| Code Desc       |           | Tel          | •                                        |  |

Figure 7: Modem configuration options

- (1) Installation code. They must all be different.
- Description of the installation
- ③ Phone number of modem to be called
- (4) Number of ATS-C144 units connected to the modem.
- (5) Name of page to be loaded after connection has been established.
- (6) To change an existing entry, select it in the table, change the values in the fields above it and then click Update.
- (7) To eliminate a record, first select it in the table, then click Delete.
- (8) To enter a new record, first click on New, fill the fields and then click on Add.

#### 1.10 Password

## 1.10 Password

Some of the software functions are only available after a password has been entered (via the Password menu item). These are:

- Changing the software settings
- Changing the password
- Deleting records from data log databases
- Modifying the ATS-C settings from the remote control
- Operating the virtual front panel keys
- Resetting MAX values, event log, switch operations counter etc.

### 1.10.1 Password entry

| =0 Passwor | d      | ×            |
|------------|--------|--------------|
| Password   | -      |              |
| OK.        | Cancel | New password |

Figure 8: Password

The default password after the initial installation is EATON. After the default password is entered, you can change it using the New password button.

#### 1.10.2 Changing a password

| -•• Enter ne | w password |            |
|--------------|------------|------------|
| New passwor  | d:         |            |
| New passwor  | d.         |            |
|              | Cancel     | OK         |
| Figure 9:    | Changing   | a password |

## 1.11 Real-time clock setting (only ATS-C144)

To view and set the RTC (real time clock) of the ATS-C144, click on the dedicated icon on the toolbar. The following window will be shown, enabling you to check and modify the clock setting if necessary.

|    | • Real time clock setting |         |      |    |      | X   |    |
|----|---------------------------|---------|------|----|------|-----|----|
|    | DD                        | ММ      | YMY  | hh | mm   | =   |    |
| 1) | 20                        | 10      | 2011 | 13 | 15   | 09  |    |
| 2  | Tre                       | sinsmit | J    | [  | Auto | Set | (3 |

Figure 10:Setting real-time clock

(1) Actual ATS-C144 clock setting

2 Clicking here will transmit the current PC clock to the ATS-C144

(3) Transmits the setting previously manually entered to the ATS-C144

## 1.12 Viewing and changing device settings

Device settings are entered via a dialog field which you open via the Parameters menu or the button on the toolbar. If no password was entered, the current settings are only displayed and no changes can be transferred to the ATS-C.

This method of accessing ATS-C settings is easier than accessing directly via the front keypad since the PC displays more extensive information:

- Parameter code
- Description in the language set
- Parameter values
- Graphic box or drop-down box with possible settings

The parameters have been grouped in several menus that reflect the organization described in the operations manual.

- P1 Nominal data
- P2 General data
- P3 Line 1 voltage control
- P4 Line 2 voltage control
- P5 Programmable input
- P6 Programmable outputs
- P7 Serial interface ports
- P8 Automatic test (only ATS-C144)
- A Alarms (only ATS-C144)

You can save the complete series of settings of an ATS-C on the disk of the PC in an ASCII text file and transfer this to another device.

This function is useful when programming a number of ATS-C with the same settings or in order to maintain a master file of the original settings of a system.

#### 1.13 Online programming

If the PC is connected to an ATS-C (online), parameters are always transferred from or to the internal memory of the ATS-C. In this operating mode you can:

- View and change the parameter values. To do this choose Parameters menu → Edit setup parameters and then click on the Transmit or Receive button.
- Load a parameter file from the hard disk and transfer the settings to the control device (Parameters → Load file).
- Transfer settings from the control device to the PC and store them in a file (Parameters → Save file).
- Print out the settings of the control device (Parameters  $\rightarrow$  Print).

1.14 Offline programming

## 1.14 Offline programming

If there is no active connection to an ATS-C (offline mode), all changes are written to the PC hard disk. In this operating mode you can:

- Load an existing configuration file from the hard disk and view its content in the Setup table dialog (Parameters → Load file). You can also edit the settings here and store your changes in a parameter file on the PC (Save button) or print out the values (Print button).
- Create a new parameter file with the default settings (Parameters → New parameter file (default). In this case, you are asked to state the device type (NZM-XATS-C96 or NZM-XATS-C144) and the firmware version of the device (displayed on the device at startup). The latest version is the default value.
- Call up the Setup table dialog via the New parameter file menu. Making changes here without loading a file beforehand will create a new parameter file.

## 1.15 Parameter files

Each parameter file (file extension .PAR) contains the following data:

- ATS-C type and firmware version
- All parameter values

Parameters can only be written to the ATS-C if the type and firmware version of the parameter file match those of the ATS-C. Otherwise the program will report an error.

#### 1.16 Setup menu

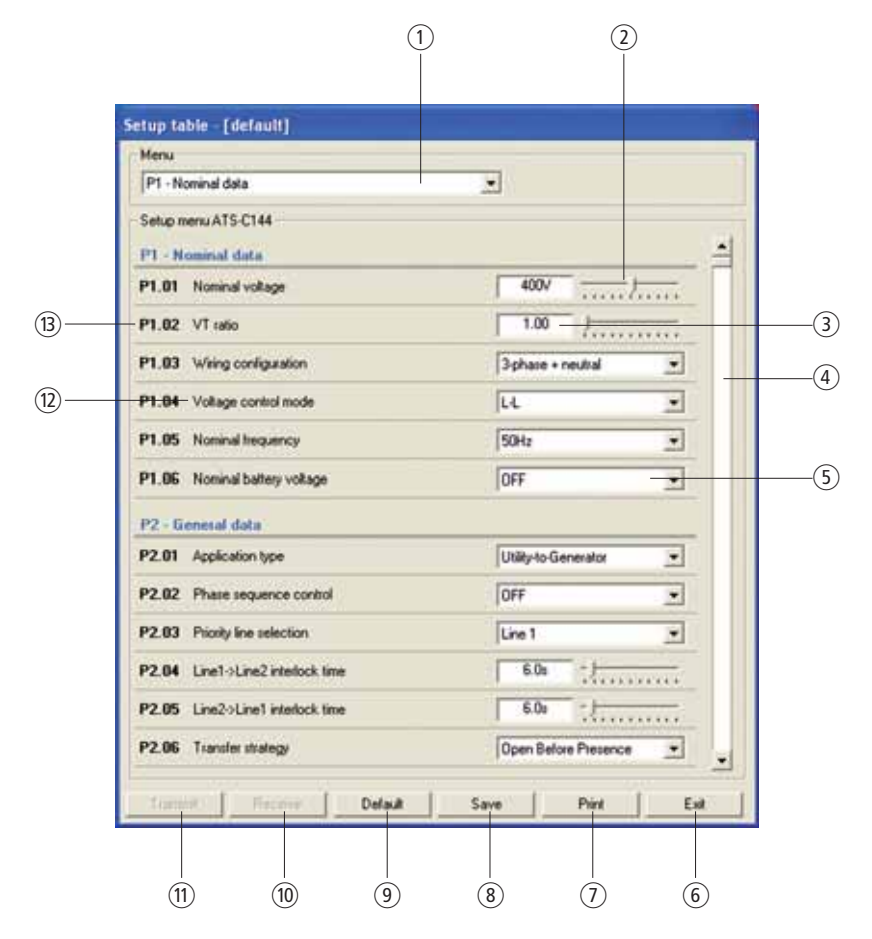

Figure 11:Setup table

- 1 Menu title
- (2) Slide adjuster for changing the setting value
- Parameter value; highlighted in yellow if different to the default setting. Double-clicking the field enables the value to be changed via the numerical keypad.
- 4 Scrollbar
- (5) Scroll down box with possible settings
- 6 Closes the dialog box
- $(\ensuremath{\overline{\textit{I}}})$  Prints out the parameter values in offline mode
- (8) Saves the parameter values in offline line mode to a file
- (9) Resets all values to the default settings
- (1) Loads the parameter values from ATS-C and shows them in the dialog box. Only active in online mode.
- (1) Transfers the displayed values to ATS-C and saves them. Only active after password entry and in online mode.
- (12) Parameter description
- (13) Code of the parameter

1.17 Modem settings (only ATS-C144)

## 1.17 Modem settings (only ATS-C144)

If modems are used for connecting to the ATS-C144, the control device must be set for communication with the modem. These settings can only be carried out via the PC and not via the keypad of the ATS-C144.

As these settings are required for the communication via modem, they must be made with a direct connection via the serial RS232 interface.

When a modem is used it is possible to configure the ATS-C144 so that it answers only calls from the PC or so that it can autonomously call the PC in the case of particular events (call in the event of alarms or at fixed intervals).

ATS-C144 devices can also be connected to a GSM modem which can also communicate via cell phone networks. This enables communication to sites that are not connected to landlines. The ATS-C144 can also send SMS messages or emails, such as alarm states or in fixed intervals. (the sending of emails via SMS is not offered with cell phone networks.)

All the settings for the communication between the PC and the ATS-C144 via modems can be carried out in a dialog:

## 1.18 View menu

#### 1.18.1 Operating panel

The programming software also allows the front panel of the ATS-C to be shown on the screen of the PC. This is useful for showing the operation of the control device on the screen.

Call this display via View  $\rightarrow$  Front panel. The display shows the device front in real-time, including the displays and status LEDs.

When using several ATS-C144 devices that are interconnected via the RS485 interface, the title bar of the window shows the name of the ATS-C144 device displayed.

Clicking with the mouse on the keys (after having entered the password), you can select the measurements and functions in the same way as on the physical device. However, you cannot access those functions (such as parameter programming, reset statistics, etc.) that require simultaneous pressing and/or holding down of several keys.

(3)

3

(3)

(3)

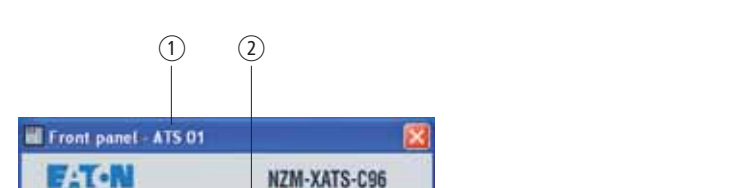

AUT

OFF

The display quality depends on the resolution of the PC and screen.

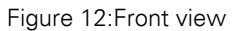

(3)

LOAD

11

12

(1) Name of the currently selected ATS-C.

(2) Real-time display of front panel and status LEDs

3

(3) These keys can be actuated with the mouse

### 1.18 View menu

## 1.18.2 Event log

The event log contains the last 40 events with date and time. It is stored in a retentive memory and is thus retained in the event of a power failure.

The events recorded are:

- Source lines present / not present
- Opening/closing of switchgear
- Alarm start and end
- Operating mode change
- Parameter changes
- Data transmission on/off
- Power supply on/off

| Date          | Time     | Evert                                                         |
|---------------|----------|---------------------------------------------------------------|
| 01 20.10.2011 | 11:08:43 | [150] - Event log cleared                                     |
| 02 20.10.2011 | 11:08:43 | [UU1] - ATS C Power on                                        |
| 03 20.10.2011 | 11:08:43 | (US/) - Line 1 frequency below minimum                        |
| 04 20.10.2011 | 11:08:43 | [US4] - Line 1 voltage below minimum                          |
| 20.10.2011    | 11.08.43 | [200] - Line I phase takine<br>[210] Basis of canada constant |
| 05 20 10 2011 | 11:09:49 | DAIL instantiate into inte                                    |
| 08 20 10 2011 | 11:09:49 | [D45]. Line 1 line areas into lines                           |
| 20 10 2011    | 11:09:49 | IDAN Line 1 into leade                                        |
| 10 20 10 2011 | 11:09:58 | ID421-Line 1 meteral                                          |
| 11 20 10 2011 | 11:11:06 | 1006J - Mode channed to MAN                                   |
| 12 20 10 2011 | 11-11-13 | 10731 - Line 2 switch opened                                  |
| 13 20.10.2011 | 11:11:19 | 10521 - Line 1 switch closed                                  |
| 14 20.10.2011 | 11:19:00 | 10531 - Line 1 switch opened                                  |
| 15 20102011   | 11,19,07 | 10721 - Line 2 switch closed                                  |
|               |          | Delete Export Pint Exit                                       |

Figure 13:Ongoing event log

- 1 Consecutive event number
- 2 Date and time of event
- 3 Code and description of the event
- (4) Closes the event log window
- (5) Prints out the event log
- (6) Exports the event log to a text file
- (7) Deletes all entries in the event log. Only active after password entry.

## 1.18.3 Statistics data (only ATS-C144)

The statistic data window groups some time-meters and operation counters that keep track of the ATS-C144 operation history. These data are stored in a non-volatile memory so they are not lost when the ATS-C144 is powered down.

Two password-protected buttons enable the user to reset timers and counters.

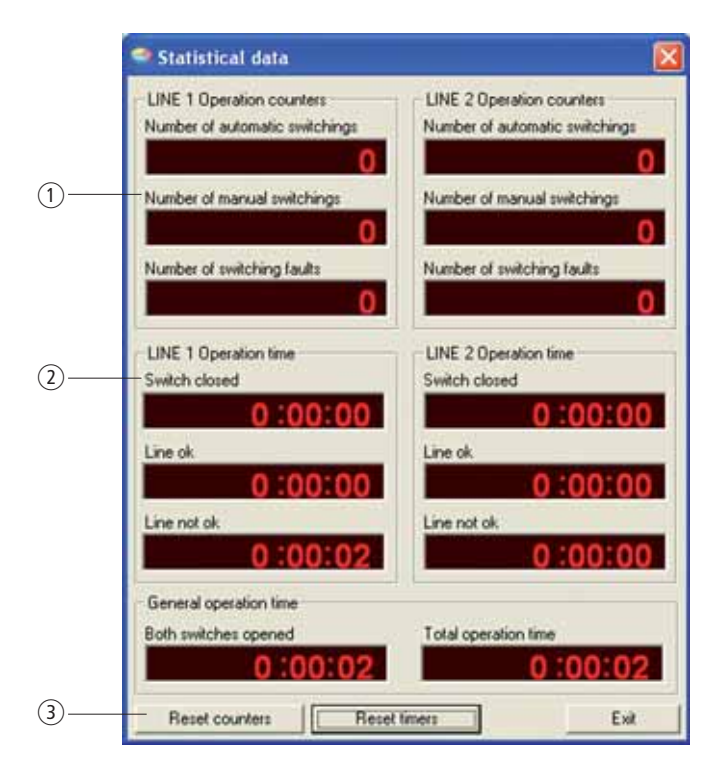

Figure 14:Statistics data

- (1) Switch operations counters
- 2 Time counter
- ③ Reset buttons

1.19 Keypad lock function

## 1.18.4 Inputs/outputs

This window shows the programmable functions of the ATS-C input and output terminals, and their current status. Please note that for the output relays, the status shown is the status of the relay coil (energized/not energized) that is sometimes different to the logic function of the relay (example: global alarm relay energized = Status ok).

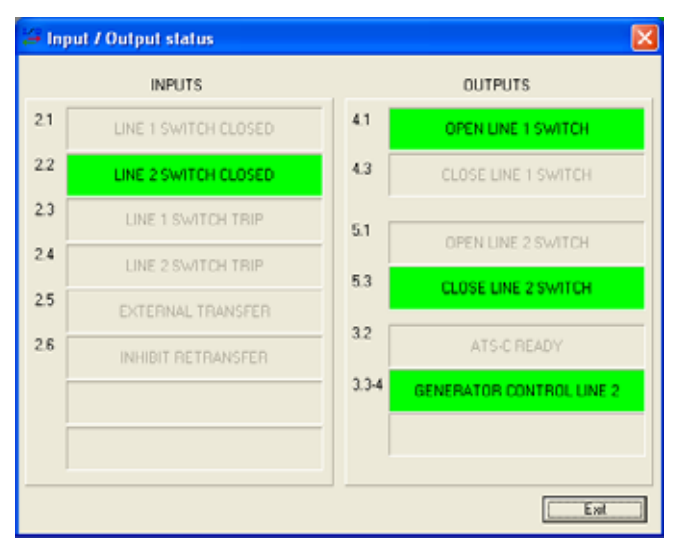

Figure 15:Inputs/outputs

### **1.19 Keypad lock function**

Using this function it is possible to lock or unlock the front panel keypad of the ATS-C, preventing unauthorized access to setup settings, memory clearing etc. see manuals:

- NZM-XATS-C96: MN01219004Z
- NZM-XATS-C144: MN01219009Z

# 2 Remote control via modem (only ATS-C144)

## 2.1 Connection via standard modem

Two modems are required to establish a connection via a public phone network. Eaton guarantees correct operation of the connection using modems of the following type:

• 3-Com U.S. Robotics 56K model 5630

Other modems that are listed in this manual can be used (manufacturerspecific). However, all configuration commands refer to the model stated above.

Modem operation is based on a simple concept. However, their installation requires a certain degree of specialist knowledge with regard to the possible problems involved with serial communication, data transmission, modem programming etc. To simplify the configuration as much as possible we have divided the procedure into the following steps:

1. Modem configuration at the ATS-C144 end

From the ATS-C144 end the modem must be configured before it can be used. Configuration serves to implement the following functions:

- Deactivate echo
- Set the transfer rate to the fixed value 9600 Bit/s
- Set these two values above as default values

To make these configurations, temporarily connect the modem to the PC via a standard cable. Then start the PM.EXE program supplied on the installation CD and click the Program modem button. Wait for the confirmation, then disconnect the modem from the PC and connect it to ATS-C144. The PM.EXE program transfers the following configuration string to the ATS-C144.

AT E0 &N6 &U6 &W0 <CR> (for Modem Type 5630)

Users familiar with a terminal emulation program (e.g. Windows HyperTerminal) can also program the modem manually without using the PM.EXE program. In this case set the Baud rate to 9600 Bit/s, 8 data bits, no parity, 1 Stop bit and enter the above string. The modem then the confirms successfully completed programming with OK. 2 Remote control via modem (only ATS-C144)

### 2.1 Connection via standard modem

2. ATS-C144 configuration

Also the ATS-C144 needs configuration to be able to converse with the modem.

- Connect the ATS-C144 via a 51C2 cable (supplied with NZM-XATC-CSOFT) to the RS232 serial interface of the PC.
- Define a password.
- From the Online mode, choose Modem parameters from the Parameters menu (see description on previous pages).
- Activate the Enable modem option (Enable modem, first check box at top left).
- If you wish the ATS-C144 to dial the PC automatically, activate the Enable calls from NZM-XATS-C... and the Connect to PC check boxes, enter the telephone number in the phone nr. field and define in the CALL CONDITIONS area the events that trigger a dialup (-> Section "1.17 Modem settings (only ATS-C144)", page 18).
- Transfer and save your entries with the Transmit button.
- From the ATS-C144 front panel, enter Setup menu P7 and set the parameter P7.03 RS232 protocol to Modbus ASCII + modem.
- 3. System connection
  - Connect the modem programmed at point 1 with the ATS-C144 using the cable code 51C5.
  - Connect the second modem to the PC with the standard cable provided with the modem. The PC-side modem does not require any particular programming (it must be left at default settings).
  - Connect both modems to the phone network. For the initial test, the use of an internal line is recommended for checking purposes.
- 4. Configuration of the ATS-C144 remote control program
  - Start the NZM-XATS-CSOFT remote control program from the PC with the modem already connected and powered.
  - In the Configuration menu select the Options menu item.
  - Set the Connection via modem box from the General tab.
  - If the Modem index table is empty, enter a name for the installation (ATS-C144 or ATS-C144 network) and the corresponding phone number of the modem connected to the ATS-C144.
  - Save your entry and then close the dialog with OK.
- 5. Online connection
  - In the Communication menu select the modem via the Modem menu item.
  - In the list box select the installation to be called. The corresponding phone number (previously entered in the Modem index table) is displayed.
  - Click Dial
  - The PC modem then dials up the ATS-C144 modem. After a few rings, the ATS-C144 modem and the program automatically switch to online mode.
  - To end the call, choose Hang up in the Communication menu.

## 2.1.1 Troubleshooting

If during the attempted call the modem connected to the ATS-C144 does not 'ring', this means that the call fails to reach its destination. In this case, carry out the following checks:

- Try dialing the telephone number of the modem using a normal telephone. The modem called should give off sounds that ought to be heard in the handset. If this does not happen, there are problems on the telephone line or on the switchboard.
- Ensure that the modem is switched on and is connected correctly to the serial port defined under Communication → Serial port selection.

If the modem rings repeatedly but a connection is not established ("Modem connection OK" message does not appear on the screen):

- Check the ATS-C144 configuration (see previous point 2).
- Check the modem cable 51C5.

If the "Modem connection OK" message appears on the PC but the program switches to offline mode:

- Try connecting directly from the PC to the ATS-C144 with 51C2 cable and carry out all the checks described in section "RS232 direct connection or via USB interface"
- Ensure that the modem is properly set as described in Step 1 above.

2 Remote control via modem (only ATS-C144)

2.2 Connection via a GSM modem

### 2.2 Connection via a GSM modem

To make a remote connection through the GSM cellular network a GSM modem needs to be connected to the ATS-C144 and a second, traditional or GSM modem has to be connected to the PC.

EATON guarantees correct operation of the connection using GSM modems of the following type:

Falcom A-2D wireless systems

This versatile modem offers functions (SMS, email) that are not available on conventional modems. Although a transfer rate of 9600 Bit/s is set, the data transfer via a cell phone network is generally slower than via a landline.

GSM modem operation is based on a simple concept. However, their installation requires a certain degree of specialist knowledge with regard to the possible problems involved with serial communication, data transmission, modem programming etc. To simplify the configuration as much as possible we have divided the procedure into the following steps:

1. Configuration of the GSM modem at the ATS-C144 end From the ATS-C144 end the modem must be configured before it can be used. Configuration serves to implement the following functions:

- Deactivate echo
- Set the transfer rate to the fixed value 9600 Bit/s
- Deactivate PIN request after the startup
- Enter the phone number of the SMS supplier
- Set the SMS mode to Text mode.
- Set these two values above as default values

To make these configurations the GSM modem to be connected to the ATS-C144 should be temporarily connected to the PC with its standard cable. Then start the PM.EXE program (supplied together with this software) and press the GSM modem program button. Wait for the confirmation message and then disconnect the GSM modem from the PC and connect it to the ATS-C144.

#### Important:

The GSM modem requires a data-enabled SIM card. A normal SIM card for cell phones is not suitable. To activate a SIM card for data transfer contact your cell phone network supplier. If your SIM card has different phone numbers for voice and data transfer, use the number for data transfer.

#### 2. ATS-C144 configuration

Also the ATS-C144 needs a configuration to be able to converse with the modem.

- Connect the ATS-C144 to the RS232 serial interface of the PC via a cable.
- Check that the software revision in the ATS-C144 is 11 or higher.
- Define a password.

- From the Online mode, choose Modem parameters from the Parameters menu (see description on previous pages).
- Activate the Enable modem option.
- Activate the GSM modem check box.
- If you wish the ATS-C144 to dial the PC automatically, activate the Enable calls from NZM-XATS-C... and the Connect to PC check boxes, enter the telephone number in the phone nr. field and define in the CALL CONDITIONS area the events that trigger a dialup (→ Section "1.17 Modem settings (only ATS-C144)", page 18).
- If you want the ATS-C to send an SMS message in the event of the above-mentioned conditions, activate one or more Send SMS options and specify the number of the cell phone to which the SMS is to be sent for each one of them.
- In the same way, if you want the ATS-C144 to send an electronic mail message, activate the Send E-mail option and specify the electronic mail address of the addressee in the special box.
- Transfer your entries with the Transmit button.
- From the ATS-C144 front panel, enter Setup menu P7 and set the parameter P7.03 to "Modbus ASCII + modem".
- 3. System connection
  - Connect the GSM modem programmed at point 1 with the ATS-C144 via cable code 51C7.
  - Connect the second modem to the PC with the standard cable provided with the modem.
  - Switch on the GSM modem and wait 30 seconds until the modem is initialized.
- 4. Configuration of the ATS-C144 remote control program
  - Start the ATS-C144 remote control program from the PC with the modem already connected and powered.
  - In the Configuration menu select the Options menu item.
  - Set the Connection via modem box from the General tab.
  - If the Modem index table is empty, enter a name for the installation (ATS-C144 or ATS-C144 network) and the corresponding phone number of the modem connected to the ATS-C144.
  - Save your entry and then close the dialog with OK.
- 5. Online connection
  - In the Communication menu choose the Modem menu item.
  - In the list box select the installation to be called. The corresponding phone number (previously entered in the Modem index table) is displayed.
  - Click Dial
  - The PC modem then dials up the ATS-C144 modem. After a few rings, the ATS-C144 modem and the program automatically switch to online mode.
  - To end the call, choose Hang up in the Communication menu.

2 Remote control via modem (only ATS-C144)

2.2 Connection via a GSM modem

## 2.2.1 Troubleshooting

If during the attempted call the GSM modem connected to the ATS-C144 does not 'ring', this means that the call fails to reach its destination. In this case, carry out the following checks:

- Check whether the signal at the location of the GSM modem is strong enough (> 40 %). To do this use the PM.EXE program.
- Ensure that the modem is switched on and is connected correctly to the serial port defined under Configuration → Options → Serial port settings.

If the modem rings repeatedly but a connection is not established (the "Modem connection OK" message does not appear on the screen):

- Check the ATS-C144 configuration (see previous point 2).
- Check the ATS-C144-modem cable 51C7.
- If the telephone connection is provided via an exchange, try to use a direct connection. Some connections change the call so that it is not recognizable for the GSM.

If the "Modem connection OK" message appears on the PC but the program switches to offline mode:

- Check the quality of the GSM signal.
- Try connecting directly from the PC to the ATS-C144 with cable 51C2 and carry out all the checks described in section "RS232 direct connection or via USB interface".
- Ensure that the GSM modem is properly set as described in Step 1 above.

## 3 Commands via SMS message (only ATS-C144)

When using a GSM modem, the ATS-C144 can be controlled by any cell phone using SMS. For this an SMS with the required commands is sent to the GSM modem connected to the ATS-C144. The command syntax is very simple and largely complies with the markings on the front of the ATS-C144. The MAN command, for example, is the same as pressing the MAN button on the ATS-C144. In this way it is possible to operate the ATS-C144 from any location.

To prevent unauthorized access, the commands must be preceded by a password defined by the user during installation. If the SMS message is not preceded by the correct password, it will be ignored. If however the message comes from one of the cell phones defined as addressees of alarm messages (see modem parameters window), the password will not be necessary.

The following table lists the commands available:

| Command                    | Function                                             |
|----------------------------|------------------------------------------------------|
|                            |                                                      |
| RESET                      | Switches to RESET-OFF mode and resets alarms         |
| MAN                        | Switches to MAN (manual) mode                        |
| AUT                        | Switches to AUT (automatic) mode                     |
| TEST                       | Switches to TEST mode                                |
| ONOFF1                     | Simulates the actuation of the ON-OFF LINE 1 button  |
| ONOFF2                     | Simulates the actuation of the ON-OFF LINE 2) button |
| PWD= <password></password> | Entry of the access password                         |

Several pause-separated commands can be entered in succession.

To execute commands via SMS, activate the Enable SMS commands check box in the Modem parameters dialog ( $\rightarrow$  Section "1.17 Modem settings (only ATS-C144)", page 18). In the SMS commands password field define a password if necessary. As already mentioned, password entry is not required before sending a command, if the command is sent from a cell phone that is defined as a receiver of SMS alarm messages. In this case, the phone number (under Send SMS) must be entered in the international format, e.g. +49228123456.

After performing a sequence of commands the ATS-C144 will answer with a confirmation message that will be sent to the cell phone that generated the message.

3 Commands via SMS message (only ATS-C144)

2.2 Connection via a GSM modem

The confirmation message has the following structure:

- ATS-C144-Identification
- Operating mode
- Status line 1
- Status line 2
- Status switchgear 1
- Status switchgear 2

If the password in the SMS message does not correspond with the one stored in the ATS-C144, the commands will not be performed and an appropriate message will be sent.

The criteria and structure of the SMS command function are identical to the Autocall function. The two functions can also be used simultaneously. For further information on its use and troubleshooting, ( $\rightarrow$  Section "1.17 Modem settings (only ATS-C144)", page 18).